# Mise en place Indexation Gasoil / GNR Gestion commerciale 2021

# SOMMAIRE

| 1. | CREATION DE LA TAXE               | 3 |
|----|-----------------------------------|---|
| 2. | MISE EN PLACE DE LA TAXE          | 6 |
|    | 2.1 Affecter la taxe au client    | 6 |
|    | 2.2 Affecter la taxe à un article | 7 |
| 3. | SAISIR LA FACTURE                 | 8 |
| 4. | EDITION                           | 8 |

#### INFORMATIONS REGLEMENTAIRES

Selon l'Article L3222-1 du Code des Transports, le prix de transport initialement convenu est révisé de plein droit pour couvrir la variation des charges liée à la variation du coût du carburant entre la date du contrat et la date de réalisation de l'opération de transport.

La facture doit faire apparaître les charges de carburant supportées par l'entreprise pour la réalisation de l'opération de transport.

#### **OBJECTIF ET DEFINITIONS**

Cette documentation a donc pour but de vous aider à gérer cela dans la Gestion Commerciale en passant par la création d'une taxe pour pouvoir calculer une indexation du GNR avec le calcul suivant :

#### (Prix de la prestation HT) x (Poste carburant en pourcentage) x (variation du carburant)

- ✓ <u>Prix de la prestation HT</u> : prix de la prestation indiquée sur la ligne article du document.
- ✓ <u>Poste carburant</u> : part en % que représente le coût du carburant dans le prix de revient de votre prestation. Ceci peut aller de 15 à 20 % selon le matériel utilisé.
- ✓ <u>Variation du carburant</u> : elle est calculée selon un indice de référence N-1 avec cette formule :

(Tarif du GNR actuel / indice de référence) -1.

Le support Gestion Commerciale ne peut pas vous indiquer les différentes valeurs à utiliser, celles-ci pouvant être individuelles. Les valeurs indiquées dans les copies d'écran suivantes sont à titre d'exemple.

#### **PRE-REQUIS**

La méthode proposée ci-dessous, fonctionne si vous voulez appliquer un % fixe pour le poste carburant.

## 1. CREATION DE LA TAXE

Cette taxe varie dans le temps, mais lors de l'établissement du bon de livraison, le taux ne doit pas être modifié lors du transfert en facture.

Pour cela, il faut passer par la création de taxe en suivant cette procédure :

#### ÉTAPE 1 : aller dans Paramètres \Documents \Taxes

ÉTAPE 2 : renseigner un code (INDEX par exemple)

| 2 Code INDEX      | v Index. Carburant |  |
|-------------------|--------------------|--|
| Caractéristiques  | Tva                |  |
| Libellé           | index. Carburant   |  |
| Calcul de la taxe |                    |  |
| Base de calcul    | Autre 4            |  |
| Pourcentage       | 15 %               |  |
| C Montant         |                    |  |

ÉTAPE 3 : dans l'onglet Caractéristiques, indiquer un libellé (Index. Carburant par exemple)

ÉTAPE 4 : choisir « Autre » dans la case « Base de calcul » à l'aide de la flèche bleue

ÉTAPE 5 : cliquer sur LIGNEDOC\_MONTANTHT\*LIGNEDOC\_QT2 puis faite « OK »

| Code INDEX <                                              | Index. Carburant                                        |          |                                                                          |   |
|-----------------------------------------------------------|---------------------------------------------------------|----------|--------------------------------------------------------------------------|---|
| Libellé Index.                                            | Carburant                                               |          |                                                                          |   |
| Base de calcul Aut                                        | re                                                      | ♥ +      |                                                                          |   |
| Pourcentage     Montant                                   | %                                                       | Formule  | e pour le calcul de la base                                              | × |
|                                                           |                                                         |          | Article<br>Tiers<br>Ligne de document<br>a Quantité unitaire<br>Quantité |   |
|                                                           |                                                         |          |                                                                          |   |
| La taxe dépend de<br>C l'article<br>l'article et du tiers | Taxe sur les do<br>A ajouter<br>A déduire<br>A afficher | ocuments | Documents concernés<br>© Vente<br>C Achat                                | _ |
| Renseignement comptable<br>Compte 70880000                |                                                         |          | n                                                                        |   |

Lorsque la fenêtre « Formule pour le calcul de base » s'ouvre, il y a déjà LIGNEDOC\_MONTANTHT présent dans le cadre « Formule ». Il vous suffit de taper le signe \* à la suite puis cliquer sur le + à côté de « Ligne de document » pour déplier la liste et double cliquer sur « Quantité 2 ».

ULa quantité 2 représentera la variation du carburant qu'il faudra calculer et indiquer en saisie de document.

ÉTAPE 6 : cocher « Pourcentage » et indiquer la valeur

| Code INDEX                                                                      | Index. Carburant |
|---------------------------------------------------------------------------------|------------------|
| Caractéristiques                                                                | Гиа              |
| Libellé In<br>Calcul de la taxe<br>Base de calcul<br>O Pourcentage<br>O Montant | Autre            |

Le pourcentage / coefficient est défini par vous-même (moyenne calculée avec les informations qui vous ont été transmises). Ce coefficient doit pouvoir être expliqué (avec un tableau Excel à côté par exemple).

ULe pourcentage indiqué ici représentera le poste carburant, c'est-à-dire la part que représente le carburant dans le prix de votre prestation.

(J) Si vous avez des prestations où le poste carburant est différent, vous devrez donc créer autant de taxes que de % de part du carburant différents. Puis associer la taxe avec la part de carburant correspondant à la prestation.

|                                                             | 8                                                                              |         |
|-------------------------------------------------------------|--------------------------------------------------------------------------------|---------|
| La taxe dépend de<br>C l'article 7<br>I article et du tiers | Taxe sur les documents<br>C A ajouter<br>C A déduire<br>C A afficher seulement | O Achat |
| Renseignement comptable<br>Compte 70880000                  | 10                                                                             | JL      |

ÉTAPE 7 : dans l'encadré « La taxe dépend de » cocher « l'article et du tiers »

ÉTAPE 8 : dans l'encadré « Taxe sur les documents » cocher « A ajouter »

ÉTAPE 9 : dans l'encadré « Documents concernés » cocher « Vente »

ÉTAPE 10 : indiquer le compte comptable de cette taxe dans la case « Compte »

Le compte de la capture d'écran est donné à titre d'exemple. Le compte à renseigner est à faire valider par votre comptable.

ÉTAPE 11 : passer dans l'**onglet TVA** et selon votre cas, cocher la case :

- « Appliquer la TVA de la ligne de facture » pour appliquer la même TVA que l'article vendu
- ou « Préciser la TVA à appliquer » et renseigner le tableau pour appliquer une TVA fixe pour tous les articles vendus

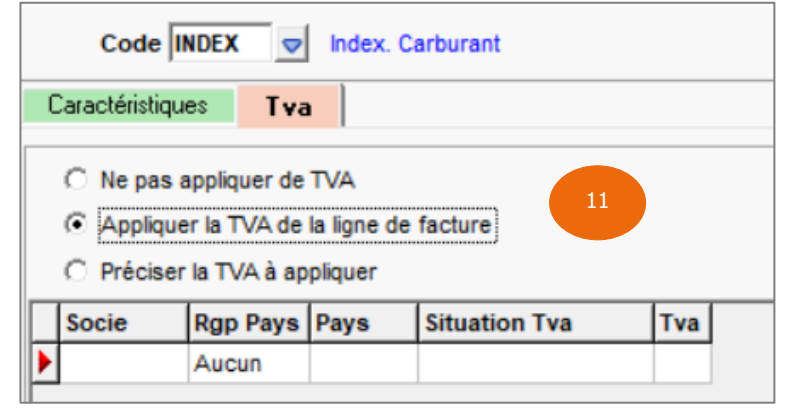

Ce choix est à faire valider par votre comptable si besoin.

ÉTAPE 12 : enregistrer la taxe avec la disquette

## 2. MISE EN PLACE DE LA TAXE

Pour que la taxe se calcule sur votre document, il faut l'affecter au préalable aux clients et aux articles concernés.

#### 2.1 Affecter la taxe au client

ÉTAPE 1 : aller dans Ventes \Clients et sélectionner le client

ÉTAPE 1 : dans la partie « Taxes », cocher la case de la taxe à appliquer (Index. Carburant dans notre exemple)

ÉTAPE 2 : enregistrer la fiche client avec la disquette

| Clients 🗙                                                                                                    |                                      |
|----------------------------------------------------------------------------------------------------|--------------------------------------|
| ▲ ANDPA - ► ► ► ► ► ► ► ► ► ► ► ► ► ► ► ► ► ►                                                                                                    | Particulier : MR                     |
| <ul> <li>Coordonnées facturation</li> <li>Informations facturation</li> <li>Coordonnées livraison</li> <li>Coordonnées livraison</li> <li>Transport/Expéditions</li> <li>Informations G.R.C.</li> <li>Relations G.R.C.</li> <li>Bloc notes</li> <li>Documents</li> <li>Zones libres</li> <li>Comptabilité</li> <li>Contacts</li> </ul> | Taxes       a       Index. Carburant |
| 🏅 Banques 🗟 Taxes                                                                                                    |                                      |

(i)

Il est possible d'affecter la taxe de façon groupée à plusieurs clients depuis le menu Ventes Liste/Travaux avec un clic-droit « Modifier clients ».

# 2.2 Affecter la taxe à un article

ÉTAPE 1 : aller dans **Articles \Articles** et sélectionner l'article

ÉTAPE 2 : dans l'onglet **Taxes & Comm**, sélectionner la taxe à appliquer dans la colonne « Taxes possibles » (Index. Carburant dans notre exemple)

| Articles [Modification] ×                                                            |               |
|--------------------------------------------------------------------------------------|---------------|
| Code PRESTATION                                                                      | 8             |
| Identification Infos comptables Articles associés 🥞 Tarifs 🎼 Stocks Lots Description | Taxes & Comm. |
| Taxes Commissionnement                                                               |               |
| Taxes possibles 3 Taxes affectées Base de calcul                                     |               |
| Ecoparticipation réfrigérateur                                                       |               |
| Index. Carburant                                                                     |               |
|                                                                                      |               |
|                                                                                      |               |
|                                                                                      |               |
|                                                                                      |               |
|                                                                                      |               |
| ÉTAPE 3 : cliquer sur pour la faire basculer dans la colonne « Taxes affecte         | es »          |
| Articles [Modification] X                                                            |               |
| Code PRESTATION                                                                      | 8             |
| Identification Infos comptables Articles associés 🥞 Tarifs 🍺 Stocks Lots Description | Taxes & Comm. |
| Taxes                                                                                |               |
| Taxes possibles Taxes affectées Base de calcul                                       |               |
| a Index. Carburant                                                                   |               |
|                                                                                      |               |
|                                                                                      |               |
|                                                                                      |               |
|                                                                                      |               |
|                                                                                      |               |

ÉTAPE 4 : enregistrer la fiche article avec la disquette

U Il est possible d'affecter la taxe de façon groupée à plusieurs articles depuis le menu Articles \Travaux avec un clic-droit « Mise à jour groupée \Taxe ».

## 3. SAISIR LA FACTURE

ÉTAPE 1 : aller en saisie de document, indiquer votre client et votre/vos article(s)

ÉTAPE 2 : ajouter la colonne « Quantité 2 » avec un clic-droit « **changer colonne visible** » pour y indiquer la variation du carburant

ÉTAPE 3 : enregistrer avec la disquette

#### Exemple :

| Factures et avoirs de vente 🗙                                                       |                                                     |  |  |  |  |  |
|-------------------------------------------------------------------------------------|-----------------------------------------------------|--|--|--|--|--|
| Société Facture N° 20220008 Client ANDPA C + MR ANDRE Patrick - 51800 STE MENEHOULD |                                                     |  |  |  |  |  |
| Site Avoir Date 24/03/2022 Référence                                                | ce 📲                                                |  |  |  |  |  |
| SITE1     Vente directe     Action commerciale                                      |                                                     |  |  |  |  |  |
| 🚺 Informations 🕴 Lignes de Détail                                                   | 🚛 Livraison 💦 Colisage 🔍 🐺 Palettisation 🔊 Synthèse |  |  |  |  |  |
| Icône Article Libellé court                                                         | Quantité Quantité 2 Pu HT Mt HT TVA TauxTVA         |  |  |  |  |  |
| PRESTATION Prestation                                                               | 1,00 0,36 500,00€ 500,00€ V3 20 🗸                   |  |  |  |  |  |
|                                                                                     |                                                     |  |  |  |  |  |

# 4. EDITION

Vous pouvez éditer le document avec la forme FRM16 pour visualiser le tableau des taxes.

| 🖣 Choix des par   | ramètres         |                             |                         | ×       |
|-------------------|------------------|-----------------------------|-------------------------|---------|
| Forme<br>Forme    | RM16 😎           | Nb exemplaires              | 1                       |         |
| Options de sortie |                  |                             |                         |         |
| C Imprimante      |                  |                             | $\bigtriangledown$      | Options |
| Ecran             |                  |                             |                         |         |
| C Fax             |                  |                             | $\overline{\mathbf{v}}$ | Options |
| C Fichier         | C Exporter les c | lonnées dans un fichier te: | de                      |         |

Si celle-ci ne vous convient pas et que vous avez besoin d'ajouter ce tableau ou d'autres mentions légales sur votre forme personnalisée, il vous faudra contacter le support par téléphone.

#### Exemple :

| Facture N° 20                                                        | 220008 du 24/03/2022                                                                                                    | - XV                                                      | Page                                                        | N° 1                         |
|----------------------------------------------------------------------|----------------------------------------------------------------------------------------------------|-----------------------------------------------------------|-------------------------------------------------------------|------------------------------|
| Quantité                                                             | Libellé court                                                                                                    | Putt                                                      | Montant HT                                                  | Tva                          |
| 1,00                                                                 | Prestation                                                                                                    | _500,00€                                                  | 500,00€                                                     | ٧3                           |
| Tva       V3     TVA vente       Index. Carburant       Date d'échéa | Libellé       Lavx       Base H.T.       Montant         20%       20,00       527,00 €       105,40 €         Taxes       Base H.T.       Montant       Tva         180,00 €       27,00 €       V3       V3         1ce:       03#04/2022       Mode de règlement : CARTE BANCAIRE       Mode de règlement : CARTE BANCAIRE | Total H<br>axes soumises à T<br>Net H<br>T.\<br>Total T.] | H.T. 500,<br>TVA 27,<br>H.T. 527,<br>/.A. 105,<br>T.C. 632, | 00 €<br>00 €<br>40 €<br>40 € |
|                                                                      |                                                                                                    | Net à pay                                                 | /er 632,                                                    | 40€                          |

Cette documentation correspond à la version 13.85. Entre deux versions, des mises à jour du logiciel peuvent être opérées sans modification de la documentation. Elles sont présentées dans la documentation des nouveautés de la version sur votre espace client. Gestion commerciale 2021

- v13.85 - Mise à jour : 04/05/2022 - Groupe ISAGRI